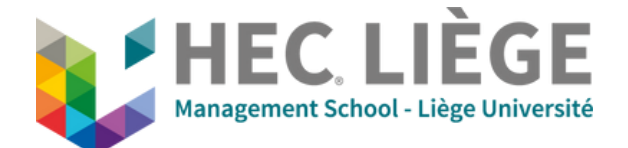

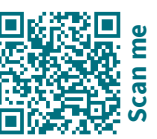

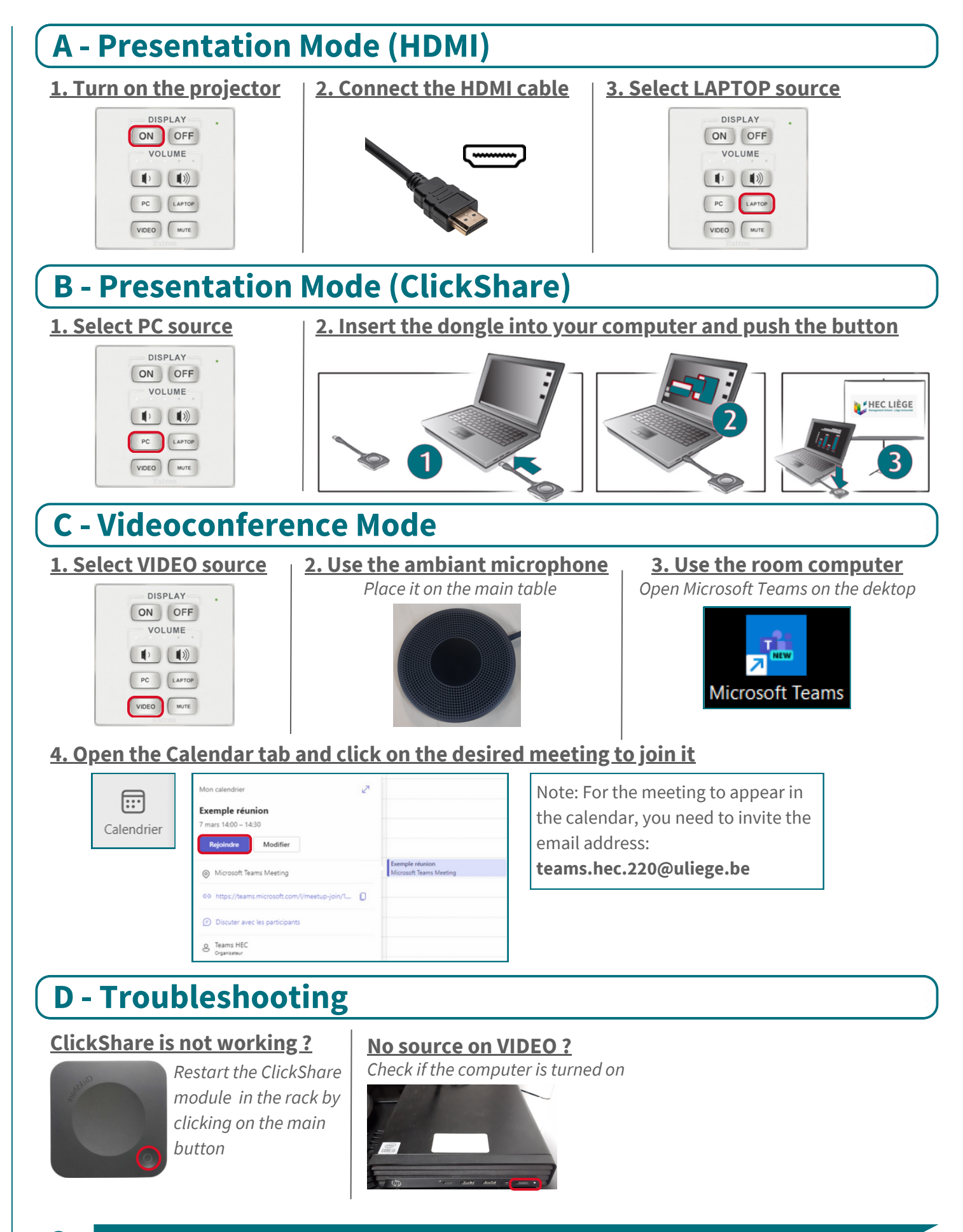

Audiovisual Support Georges Koidakis - 0494 57 26 23

**HELP**?!

IT Support UDI - 04 232 72 38